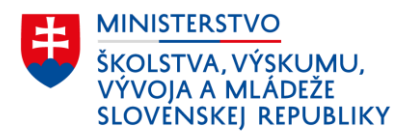

# Účasť žiakov v škole v prírode/ na lyžiarskom výcviku

Tento dokument obsahuje praktický návod evidovania žiaka základnej školy alebo strednej školy, ktorý by sa v aktuálnom školskom roku mal zúčastniť školy v prírode (ŠvP) alebo lyžiarskeho výcviku/kurzu (LVK) na účely poskytnutia príspevku na ŠvP alebo LVK prostredníctvom výkazu EDUZBER.

# Príspevok na školu v prírode

Škola do RIS-u zaeviduje očakávaný počet žiakov v dennej forme štúdia, ktorí sa v zúčastnia školy v prírode a na ktorých škola žiada príspevok.

Údaj o počte žiakov uvedený vo výkaze EDUZBER (kategórie ZS1, SZS) nesmie presiahnuť hodnotu väčšieho z čísiel 35 a 1,2 násobok priemerného počtu žiakov v dennej forme štúdia v ročníku na prvom stupni základnej školy v príslušnom školskom roku *(uvedené platí iba v prípade, že škola má žiakov vo všetkých 4 ročníkoch prvého stupňa)*. Hodnoty 35 alebo 1,2 násobok priemerného počtu žiakov prvého stupňa slúžia iba na kontrolu výpočtu maximálneho počtu žiakov. Škola však v ŠIS zaznačí iba tých žiakov (očakávaný počet žiakov), o ktorých predpokladá, že sa skutočne zúčastnia ŠvP a v minulosti im ešte príspevok na ŠvP nebol poskytnutý.

Poznámka: Žiaci, ktorí majú rozhodnutím riaditeľa školy povolený osobitný spôsob školskej dochádzky podľa § 23 zákona č. 245/2008 Z. z. sa nezapočítavajú do očakávaného počtu žiakov vo výkaze EDUZBER.

# I. Evidencia účasti žiaka v ŠvP v programe aScAgenda

Na účely zasielania údajov do RIS-u a vygenerovania správneho údaju vo výkaze EDUZBER (ZS1/ SZS), v položke "očakávaný počet žiakov v dennej forme štúdia, ktorí sa zúčastnia školy v prírode v roku 20XX" sa účasť žiakov v ŠvP eviduje v dvoch krokoch:

# 1. Karta Študent –> záložka "Platba, ŠvP, LK" –> zakliknúť položku "Účasť v škole v prírode"

**Obr. 1** Evidencia účasti žiaka v ŠvP – záložka "Platba, ŠvP, LK"

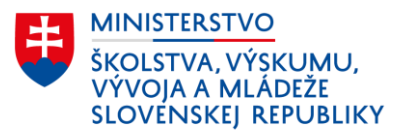

| Základné údaje    | Dotácie                                                                                 |
|-------------------|-----------------------------------------------------------------------------------------|
| Bydlisko          | Máte možnosť zaznačiť, kedy a v akej výške žiak čerpal dotáciu                          |
| Stúdium           | Príspevok na ŠvP (1. stupeň)                                                            |
| E-maily<br>Otec   |                                                                                         |
| Matka             | Prispevok na LVVK (Z. stupen)                                                           |
| Prijímačky        | Príspevok na LVVK (3. stupeň) □ suma: €                                                 |
| Archív            | Škola v prírode a lyžiarsky kurz v školskom roku 2023/2024                              |
| Knižnica          | ✓ Účasť v škole v prírode                                                               |
| Záuj. vzdelávanie | Voored môžete evidovať predpoklad účasti, neskôr po SvP alebo LK označte skutočnú účasť |
| Platby, SvP, LK   |                                                                                         |
| RIS               | Stipendiá                                                                               |
| Testovanie        | Štipendium                                                                              |
| Iné               |                                                                                         |
|                   |                                                                                         |

2. Modul "Nastaviť údaje ŠaŠZ" –> karta Údaje ŠaŠZ –> časť "Sumárne položky – lyžiarske kurzy a školy v prírode" –> vyplniť číslom položku "Očakávaný počet žiakov do ŠVP …"

**Obr. 2a** Vstup do modulu ŠaŠZ

| Do centrálneho registra<br>sa dajú zadať priamo v t<br>Pripravenosť Mer<br>⊡∵ Údaje o škole                     | (CR) rezortného<br>tomto dialógovon<br>no a priezvisko    | informačného systér<br>n okne, niektoré aj hro<br>Rodné priezvisko | mu (RIS) sa odošlú<br>omadne pre viaceré<br>Rodné číslo | zobrazené údaje o Va<br>é (prípadne všetky) os<br>Dátum narodenia |
|----------------------------------------------------------------------------------------------------|-----------------------------------------------------------|--------------------------------------------------------------------|---------------------------------------------------------|-------------------------------------------------------------------|
| Pripravenosť Mer<br>⊡∵Údaieoškole                                                                               | no a priezvisko                                           | Rodné priezvisko                                                   | Rodnéčíslo                                              | Dátum narodenia                                                   |
| ⊡- Údaie oškole                                                                                                 |                                                           |                                                                    |                                                         | L'atom narodonia                                                  |
| <ul> <li>ÉdulD školy: 10</li> <li>Názov školy: Zá</li> <li>Druh školy: Zákl</li> <li>Týždenný pracov</li> </ul> | 0000<br>ákladná škola s i<br>Jadná škola<br>vný čas: 37,5 | materskou školou                                                   |                                                         |                                                                   |
| [                                                                                                    | Nastaviť údaj                                             | e ŠaŠZ                                                             |                                                         |                                                                   |

**Obr. 2b** Evidencia očakávaného počtu žiakov do ŠvP – karta "Údaje ŠaŠZ"

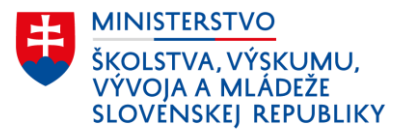

| Škola  | : 100000 údaje za školský rok: 2023/2024                                                                                                    |   |
|--------|----------------------------------------------------------------------------------------------------|---|
| Kontak | thế údaje ŠaŠZ                                                                                                    |   |
| E-ma   | ailová adresa ŠaŠZ:                                                                                                    |   |
| Tele   | tónne číslo ŠaŠZ:                                                                                                    |   |
| Fax    | ŠaŠZ:                                                                                                    | - |
| Adre   | esa webovej stránky ŠaŠZ:                                                                                                    | - |
| Kore   | ešpondenčná adresa ŠaŠZ:                                                                                                    | - |
|        |                                                                                                    |   |
| Sumári | ne položky - lyžiarske kurzy a školy v prírode                                                                                                    |   |
| Oča    | kávaný počet žiakov do ŠVP (školy v prírode) v 2023/2024: 54 🚍                                                                                                    |   |
| Oča    | kávaný počet žiakov na LK (lyžiarsky kurz) v 2023/2024: 75 💭                                                                                                    |   |
| Oča    | kávaný počet žiakov na LK v 1-4 ročníku 8 ročného gymnázia v 2023/2024: 🚔                                                                                                    |   |
| Poče   | et žiakov, ktorí absolvovali ŠVP (školu v prírode) v minulom školskom roku (2022/2023): 61 ਦ                                                                                                    |   |
| Celk   | cový počet kalendárnych dní strávených v škole v prírode za minulý školský rok (2022/2023): 5                                                                                                    |   |
|        |                                                                                                    | _ |
| Sumán  | ne položky za SKD (2023/2024)                                                                                                    | _ |
| Poce   | at oddeleni SKD:                                                                                                    |   |
| Stan   | iovená výška mesačného príspevku na čiastočnú úhradu nákladov SKD:                                                                                                    |   |
| 2c F   | videncia očakávaného počtu žiakov do ŠvP – výkaz EDUZREP (ZS1_SZS)                                                                                                    |   |
| . 20 L |                                                                                                    |   |
| 170    | pocet individualne zacienených zlakov (okrem zlakov spec. tried.) - skupina 3                                                                                                    |   |
| 1/1    | pocet individualne zacienených zlakov (okrem zlakov spec. tried) - skupina 4                                                                                                    |   |
|        | The Research of Research of The State Research of Research of Research |   |

| pol144 | očakávaný počet žiakov v dennej forme štúdia, ktorí sa zúčastnia školy v prírode v roku 2023 |  |
|--------|----------------------------------------------------------------------------------------------|--|
|        | Prispevok na školy v prirode                                                                 |  |
| pol4   | celkový počet individuálne začlenených žiakov (okrem žiakov špeciálnych tried)               |  |
| pol73  | počet individuálne začlenených žiakov (okrem žiakov špec. tried) - skupina 6                 |  |
| poinz  | počet individualne začlenených zlakov (okrem zlakov speč. tiled) - skupina s                 |  |

# II. Evidencia účasti žiaka v ŠvP v programe eŠkola

Na účely zasielania údajov do RIS-u a vygenerovania správneho údaju vo výkaze EDUZBER (ZS1/ SZS), v položke *"očakávaný počet žiakov v dennej forme štúdia, ktorí sa zúčastnia školy v prírode v roku 20XX"* sa účasť žiakov v ŠvP eviduje v dvoch krokoch:

# 1. Karta Žiak –> záložka "CR" –> zakliknúť položku "Predpokladaná účasť v škole v prírode"

#### **Obr. 3** Evidencia účasti žiaka v ŠvP – záložka "CR"

| Zákonní zástupcovia     | Súťaže / A  | kcie        | Krúžky          | Katalógový       | list   | Školské VVZ          | Externéškoly,     | zariad_ | CR                |        | T5 a T9     |
|-------------------------|-------------|-------------|-----------------|------------------|--------|----------------------|-------------------|---------|-------------------|--------|-------------|
| Základné údaje          | Doplňujúce  | údaje       | Platby          | Známky           |        | Vysvedčenie          | IŽK               |         | Prijimacie skúšky |        | Rozhodnutia |
| EDUID                   |             |             |                 | Žiadosť o EDUID  |        | Neposielať do CR     |                   | Posl    | ať ešte raz       |        |             |
| Forma organizácie výcho | wy a vzdel. | denná - ce  | lodenná         |                  | $\sim$ | S vyučovaním jazy    | ka národnostnej   | menšiny |                   |        |             |
| Forma osobitná-nadväzuj | úca OVP     | riadne štúd | lium            |                  | ~      | Dôvod dlhodobej ne   | eprítom.          |         |                   | ~      |             |
| Typ dochádzky           |             | riadny      |                 |                  | ~      | Typ ukončenia štúc   | fia               |         |                   | $\sim$ |             |
| Vyučovanie vo väzbe     |             |             |                 |                  |        | Miesto praktického   | vyuč.             |         |                   | ~      |             |
| Druhá zmena             |             |             | Spojená trieda  |                  |        | Predpokladaná úča    | sť na lyžiarsko   | n kurze |                   |        |             |
| Stravník v ŠJ           |             |             | Ubytovaný na ir | iternáte         |        | Predpokladaná úča    | sť v škole v prír | ode     |                   |        |             |
| Potreba ZAU             |             |             | Rodičia poberaj | ú sociálne dávky |        | Bez informácií o žia | akovi             |         |                   |        |             |
| Športová príprava       |             |             | Výber školného  |                  |        | Striedavá starostliv | vosť Nie          |         |                   | ~      |             |
| Duálne vzdelávanie      |             |             | Navštevuje ŠKI  | 0                |        | Typ príspevku na Š   | KD                |         |                   |        |             |
| Žiaduci pre trh práce   |             |             | Nad potreby trh | u práce          |        | Nad rámec výkono     | v určených VZN    |         |                   |        |             |
| Číslo učebnej zmluvy    |             |             |                 |                  |        | Neučiaci sa cudzí j  | azyk              |         |                   |        |             |

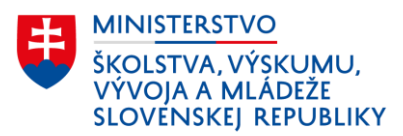

2. Modul "Škola" –> karta Údaje o škole –> záložka "CR" –> časť "Lyžiarske kurzy a školy v prírode" –> vyplniť číslom položku "Očakávaný počet žiakov do školy v prírode …"

**Obr. 4** Evidencia očakávaného počtu žiakov do ŠvP – karta "Údaje o škole"

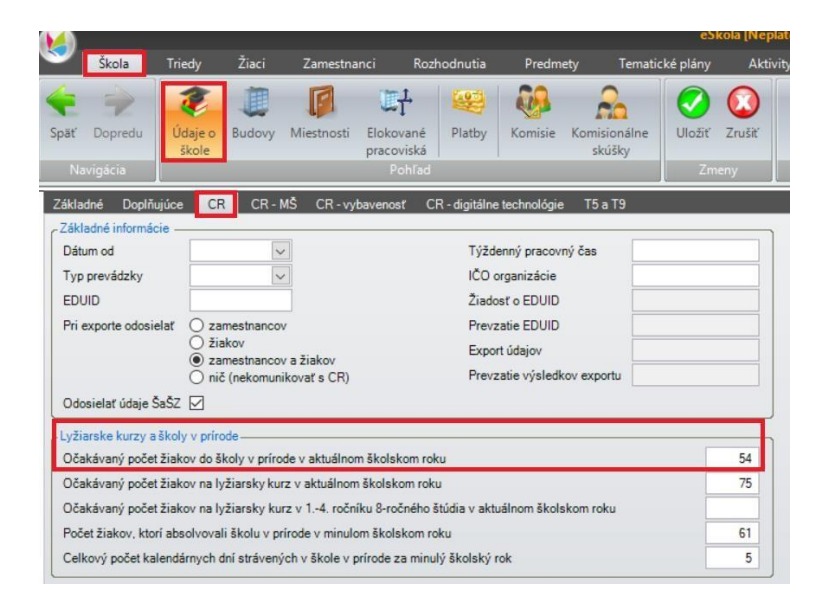

#### **Obr. 2c** Evidencia očakávaného počtu žiakov do ŠvP – výkaz EDUZBER (ZS1, SZS)

| pol144 | Prispevok na školy v prírode<br>očakávaný počet žiakov v dennej forme štúdia, ktorí sa zúčastnia školy v prírode v roku 2023 |  |
|--------|----------------------------------------------------------------------------------------------------|--|
| pol4   | celkový počet individuálne začlenených žiakov (okrem žiakov špeciálnych tried)                                               |  |
| pol73  | počet individuálne začlenených žiakov (okrem žiakov špec. tried) - skupina 6                                                 |  |
| pol72  | počet individuálne začlenených žiakov (okrem žiakov špec. tried) - skupina 5                                                 |  |
| pol71  | počet individuálne začlenených žiakov (okrem žiakov špec. tried) - skupina 4                                                 |  |
| pol70  | počet individuálne začlenených žiakov (okrem žiakov špec. tried) - skupina 3                                                 |  |

# Príspevok na lyžiarsky výcvik/kurz

Škola do RIS-u zaeviduje očakávaný počet **žiakov v dennej forme štúdia**, ktorí sa v zúčastnia lyžiarskeho výcviku (ZŠ) alebo lyžiarskeho kurzu (SŠ) a na ktorých škola žiada príspevok.

## Lyžiarsky výcvik (ZŠ)

Údaj o počte žiakov základnej školy uvedený vo výkaze EDUZBER (kategórie ZS2, SZS) nesmie presiahnuť hodnotu väčšieho z čísiel 35 a 1,2 násobok priemerného počtu žiakov v dennej forme štúdia v ročníku na druhom stupni základnej školy v príslušnom školskom roku. Hodnoty 35 alebo 1,2 násobok priemerného počtu žiakov druhého stupňa slúžia iba na kontrolu výpočtu maximálneho počtu žiakov. Škola však v ŠIS zaznačí iba tých žiakov (očakávaný počet žiakov), o ktorých predpokladá, že sa skutočne zúčastnia LVK a v minulosti im ešte príspevok na LVK nebol poskytnutý.

Poznámka: Žiaci, ktorí majú rozhodnutím riaditeľa školy povolený osobitný spôsob školskej dochádzky podľa § 23 zákona č. 245/2008 Z. z. sa nezapočítavajú do očakávaného počtu žiakov vo výkaze EDUZBER.

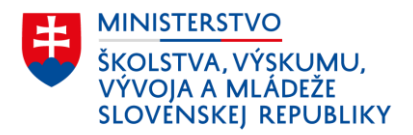

## Lyžiarsky kurz (SŠ)

Údaj o počte žiakov pri stredných školách s osemročným vzdelávacím programom, t. j. údaj za 1. až 4. ročník; resp. 5. až 8. ročník,, uvedený vo výkaze EDUZBER (kategórie GYM, SGYM, SM, KON, SOS1-SOS15, ŠUP, SSS, SOSSP, SPOU) nesmie presiahnuť hodnotu väčšieho z čísiel 35 a 1,2 násobok priemerného počtu žiakov v dennej forme štúdia v ročníku na strednej škole v príslušnom školskom roku. Hodnoty 35 alebo 1,2 násobok priemerného počtu žiakov strednej školy slúžia iba na kontrolu výpočtu maximálneho počtu žiakov. Škola však v ŠIS zaznačí iba tých žiakov (očakávaný počet žiakov), o ktorých predpokladá, že sa skutočne zúčastnia LVK a v minulosti im ešte príspevok na LVK nebol poskytnutý.

#### Poznámka:

- Stredná škola (GYM, SGYM, KON) s osemročným vzdelávacím programom môže toho istého žiaka, ktorý sa zúčastni lyžiarskeho kurzu, zadať v RISe jedenkrát počas jeho štúdia v prvom až štvrtom ročníku a jedenkrát počas jeho štúdia v piatom až ôsmom ročníku.
- Všetky ostatné stredné školy (SM, SOS1-SOS15, ŠUP, SSS, SOSSP, SPOU) môžu toho istého žiaka, ktorý sa zúčastni lyžiarskeho kurzu, zadať v RISe iba jedenkrát počas jeho štúdia v príslušnom druhu školy.

## III. Evidencia účasti žiaka na LVK v programe aScAgenda

Na účely zasielania údajov do RIS-u a vygenerovania správneho údaju vo výkaze EDUZBER, v položke *"očakávaný počet žiakov v dennej forme štúdia, ktorí sa zúčastnia lyžiarskeho kurzu v roku 20XX"* sa účasť žiakov na LVK eviduje v dvoch krokoch:

# 1. Karta Študent –> záložka "Platba, ŠvP, LK" –> zakliknúť položku "Účasť na lyžiarskom kurze"

**Obr. 5** Evidencia účasti žiaka na LVK – záložka "Platba, ŠvP, LK"

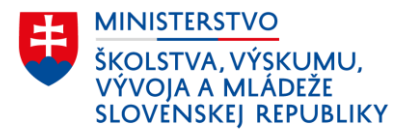

| Základné údaje<br>Bydlisko | Dotácie                                                        |
|----------------------------|----------------------------------------------------------------|
| Štúdium                    | Máte možnosť zaznačiť, kedy a v akej výške žiak čerpal dotáciu |
| E-maily                    | Príspevok na ŠvP (1. stupeň)                                   |
| Otec                       | Príspevok na LVVK (2. stupeň) 🔲 🔽 💉 suma: €                    |
| Matka<br>Prijímaðky        | Príspevok na LW/K (3. stupeň)                                  |
| Archív                     | Škola v prírode a lyžiarsky kurz v školskom roku 2023/2024     |
| Knižnica                   | Iličasť v škole v prírode                                      |
| Záuj. vzdelávanie          | Vop ed môžete evidovať predpoklad                              |
| Platby, ŠvP, LK            | V Učasť na lyžiarskom kurze                                    |
| Vyšetrenia                 | Štipendiá                                                      |
| RIS                        | Štipendium V I polrok                                          |
| Testovanie                 |                                                                |
| 1.1                        |                                                                |

2. Modul "Nastaviť údaje ŠaŠZ" –> karta Údaje ŠaŠZ –> časť "Sumárne položky – lyžiarske kurzy a školy v prírode" –> vyplniť číslom položku "Očakávaný počet žiakov na LK …"

Obr. 6a Vstup do modulu ŠaŠZ

| adavanie doajov                                                                                                    | Odosielanie údajov                                                         | r                                             |                                          |                                                |
|----------------------------------------------------------------------------------------------------|----------------------------------------------------------------------------|-----------------------------------------------|------------------------------------------|------------------------------------------------|
| Do centrálneho reg<br>sa dajú zadať prian                                                                                                    | istra (CR) rezortného<br>no v tomto dialógovon                             | informačného systér<br>nokne, niektoré aj hro | nu (RIS) sa odošlú<br>omadne pre viaceré | zobrazené údaje o Vaš<br>(prípadne všetky) oso |
| Pripravenosť                                                                                                    | Meno a priezvisko                                                          | Rodné priezvisko                              | Rodné číslo                              | Dátum narodenia                                |
| <ul> <li>Údaje o škole</li> <li>EdulD školy</li> <li>Názov školy</li> <li>Druh školy:</li> <li>Tvždenný p</li> </ul>                                                                                                    | y: 100000.<br>y: Základná škola s r<br>Základná škola<br>racovný čas: 37,5 | naterskou škołou                              |                                          |                                                |
| and the second second se |                                                                            |                                               |                                          |                                                |

**Obr. 6b** Evidencia očakávaného počtu žiakov na LVK – karta "Údaje ŠaŠZ"

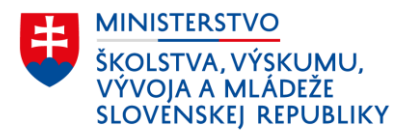

|    | Údaje ŠaŠZ                                                                                                    |          |
|----|----------------------------------------------------------------------------------------------------|----------|
| Šk | kola: 100000 , údaje za školský rok: 2023/2024                                                                                                    |          |
| K  | ontaktné údaje ŠaŠZ  <br>E-mailová adresa ŠaŠZ:<br>Telefónne číslo ŠaŠZ:<br>Fax ŠaŠZ:<br>Adresa webovej stránky ŠaŠZ:<br>Korešpondenčná adresa ŠaŠZ:                                                  |          |
| S  | umárne položky - lyžiarske kurzy a školy v prírode<br>Očakávaný počet žiakov do ŠVP (školy v prírode) v 2023/2024: 54                                                                                 |          |
|    | Očakávaný počet žiakov na LK (lyžiarsky kurz) v 2023/2024: 75 🖨<br>Očakávaný počet žiakov na LK v 1-4 ročníku 8 ročného gymnázia v 2023/2024: Závisí podľa ty                                         | ou školy |
|    | Počet žiakov, ktorí absolvovali ŠVP (školu v prírode) v minulom školskom roku (2022/2023): 61 🚔<br>Celkový počet kalendárnych dní strávených v škole v prírode za minulý školský rok (2022/2023): 5 🚔 |          |

#### **Obr. 6c** Evidencia očakávaného počtu žiakov na LVK – výkaz EDUZBER

| pol155 | z toho: počet žiakov z rodín v hmotnej núdzi                                                   |   |
|--------|------------------------------------------------------------------------------------------------|---|
| pol325 | Počet žiakov, o ktorých škola nemá informácie                                                  |   |
| pol326 | Počet žiakov, ktorí sa vzdelávajú mimo územia SR                                               |   |
| pol17  | Počet ostatných žiakov                                                                         |   |
| pol18  | Počet žiakov vzatých do väzby alebo vo výkone trestu odňatia slobody v elokovanom pracovisku   |   |
| pol19  | Počet žiakov vzatých do väzby alebo vo výkone trestu odňatia slobody individuálne vzdelávaných |   |
| pol78  | Počet žiakov navštevujúcich kurz na získanie nižšieho stredného vzdelania                      |   |
| pol21  | Počet účastníkov výchovy a vzdelávania                                                         |   |
| pol1   | Celkový počet žiakov a účastníkov výchovy a vzdelávania                                        |   |
|        | z toho:                                                                                        |   |
| pol2   | počet žiakov s iným vyučovacím jazykom                                                         |   |
| pol327 | počet žiakov, ktorí sa učia jazyk národnostnej menšiny                                         |   |
| pol68  | počet individuálne začlenených žiakov (okrem žiakov špec. tried) - skupina 1                   |   |
| pol69  | počet individuálne začlenených žiakov (okrem žiakov špec. tried) - skupina 2                   |   |
| pol70  | počet individuálne začlenených žiakov (okrem žiakov špec. tried) - skupina 3                   |   |
| pol71  | počet individuálne začlenených žiakov (okrem žiakov špec. tried) - skupina 4                   |   |
| pol72  | počet individuálne začlenených žiakov (okrem žiakov špec. tried) - skupina 5                   |   |
| pol73  | počet individuálne začlenených žiakov (okrem žiakov špec. tried) - skupina 6                   |   |
| pol4   | celkový počet individuálne začlenených žiakov (okrem žiakov špeciálnych tried)                 |   |
|        | Príspevok na lyžiarske kurzy                                                                   |   |
| pol145 | očakávaný počet žiakov v dennej forme štúdia, ktorí sa zúčastnia lyžiarskeho kurzu v roku 2023 | - |

#### IV. Evidencia účasti žiaka na LVK v programe eŠkola

Na účely zasielania údajov do RIS-u a vygenerovania správneho údaju vo výkaze EDUZBER, v položke *"očakávaný počet žiakov v dennej forme štúdia, ktorí sa zúčastnia lyžiarskeho kurzu v roku 20XX"* sa účasť žiakov na LVK eviduje v dvoch krokoch:

# 1. Karta Žiak –> záložka "CR" –> zakliknúť položku "Predpokladaná účasť na lyžiarskom kurze"

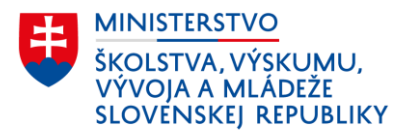

#### **Obr. 7** Evidencia účasti žiaka na LVK – záložka "CR"

| Zákonní zástupcovia   | Súťaže / A     | kcie          | Krúžky             | Katalógový      | list   | Školské WZ          | Externé     | školy, za  | riad_  | CR                |        |   |
|-----------------------|----------------|---------------|--------------------|-----------------|--------|---------------------|-------------|------------|--------|-------------------|--------|---|
| Základné údaje        | Doplňujúce     | údaje         | Platby             | Známky          |        | Vysvedčenie         |             | IŽK        |        | Prijimacie skúšky | ł      | F |
| EDUID                 |                |               | ;                  | Žiadosť o EDUID |        | Neposielať do CR    |             |            | Poslať | ešte raz          |        |   |
| Forma organizácie výc | chovy a vzdel. | denná - celo  | denná              |                 | $\sim$ | S vyučovaním jazy   | yka národr  | nostnej m  | enšiny |                   |        |   |
| Forma osobitná-nadvä: | zujúca OVP     | riadne štúdiu | m                  |                 | ~      | Dôvod dlhodobej n   | eprítom.    |            |        |                   | ~      |   |
| Typ dochádzky         |                | riadny        |                    |                 | ~      | Typ ukončenia štú   | idia        |            |        |                   | $\sim$ |   |
| Vyučovanie vo väzbe   |                |               |                    |                 |        | Miesto praktického  | o vyuč.     |            |        |                   | ~      |   |
| Druhá zmena           |                |               | Spojená trieda     |                 |        | Predpokladaná úč    | asť na lyži | iarskom k  | urze   |                   |        |   |
| Stravník v ŠJ         |                |               | Ubytovaný na inte  | rnáte           |        | Predpokladaná úči   | asť v škole | e v prírod | e      |                   |        |   |
| Potreba ZAU           |                |               | Rodičia poberajú s | sociálne dávky  |        | Bez informácií o ži | iakovi      |            |        |                   |        |   |
| Športová príprava     |                |               | Výber školného     |                 |        | Striedavá starostli | vosť        | Nie        |        |                   | ~      |   |
| Duálne vzdelávanie    |                |               | Navštevuje ŠKD     |                 |        | Typ príspevku na    | ŠKD         |            |        |                   |        |   |
| Žiaduci pre trh práce |                |               | Nad potreby trhu p | oráce           |        | Nad rámec výkono    | ov určeny   | h VZN      |        |                   |        |   |
| Číslo učebnej zmluvy  |                |               |                    |                 |        | Neučiaci sa cudzí   | jazyk       |            |        |                   |        |   |

2. Modul "Škola" –> karta Údaje o škole –> záložka "CR" –> časť "Lyžiarske kurzy a školy v prírode" –> vyplniť číslom položku "Očakávaný počet žiakov na lyžiarskych kurz …"

**Obr. 8** Evidencia očakávaného počtu žiakov na LVK – karta "Údaje o škole"

|                                                             |                                                                           |                                                       |                                                                            | esi                     | cola (In     |
|-------------------------------------------------------------|---------------------------------------------------------------------------|-------------------------------------------------------|----------------------------------------------------------------------------|-------------------------|--------------|
| Navigácia                                                   | daje o<br>škole                                                           | esti Elokované<br>Pohľad                              | Komisie Kor                                                                | misionálne<br>skúšky Zm | Zruši<br>eny |
| ákladné Doplňujúce                                          | CR CR-MŠ CR                                                               | -vybavenosť CR-digitálne                              | technológie T                                                              | 15 a T9                 |              |
| Dátum od<br>Typ prevádzky<br>EDUID<br>Pri exporte odosielať |                                                                           | Týžď<br>IČO d<br>Žiado<br>Prevz<br>Expo               | enný pracovný ča<br>organizácie<br>osť o EDUID<br>zatie EDUID<br>rt údajov |                         |              |
| Odosielať údaje ŠaŠZ                                        | <ul> <li>zamestnancov a žiakov</li> <li>nič (nekomunikovať s C</li> </ul> | R) Preva                                              | zatie výsledkov e:                                                         | xportu                  |              |
| Lyžiarske kurzy a škol                                      | y v prírode                                                               |                                                       |                                                                            |                         |              |
| Očakávaný počet žiak                                        | ov do školy v prírode v aktuá                                             | álnom školskom roku                                   |                                                                            |                         | 54           |
| Očakávaný počet žiak<br>Očakávaný počet žiak                | ov na lyžiarsky kurz v aktuál<br>ov na lyžiarsky kurz v 14. r             | lnom školskom roku<br>ročníku 8-ročného štúdia v akti | uálnom školskom                                                            | roku                    | 75           |
| Počet žiakov, ktorí abs                                     | solvovali školu v prírode v mi                                            | inulom školskom roku                                  |                                                                            |                         | 61           |
| Celkový počet kalenda                                       | árnych dní strávených v škole                                             | e v prírode za minulý školský i                       | rok                                                                        |                         | F            |

#### **Obr. 6c** Evidencia očakávaného počtu žiakov na LVK – výkaz EDUZBER

| pol145         | očakávaný počet žiakov v dennej forme štúdia, ktorí sa zúčastnia lyžiarskeho kurzu v roku 2023                                                                                                    |  |
|----------------|----------------------------------------------------------------------------------------------------|--|
|                | Príspevok na lyžiarske kurzy                                                                                                    |  |
| pol4           | celkový počet individuálne začlenených žiakov (okrem žiakov špeciálnych tried)                                                                                                    |  |
| pol73          | počet individuálne začlenených žiakov (okrem žiakov špec. tried) - skupina 6                                                                                                    |  |
| pol72          | počet individuálne začlenených žiakov (okrem žiakov špec. tried) - skupina 5                                                                                                    |  |
| pol71          | počet individuálne začlenených žiakov (okrem žiakov špec. tried) - skupina 4                                                                                                    |  |
| pol70          | počet individuálne začlenených žiakov (okrem žiakov špec. tried) - skupina 3                                                                                                    |  |
| P. P. C. P. C. | Press and the second second seco |  |